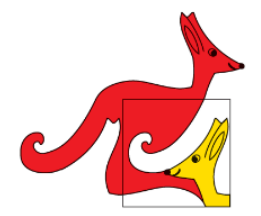

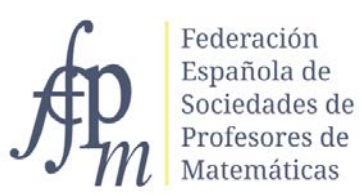

# XXVIII CONCURSO CANGURO MATEMÁTICO 2023

www.canguromat.es

### ACCESO A LA PLATAFORMA MOODLE PARA LA REALIZACIÓN DE LA PRUEBA ONLINE

Para acceder a la plataforma Moodle de la FESPM para la realización de las pruebas online hay que seguir los pasos siguientes:

- 1. Acceder a <u>https://moodle.fespm.es/</u>
- 2. Pulsar sobre el curso correspondiente al nivel del alumno. Cursos disponibles

Canguro 2023 - 2º BACH

Profesor: Agustín Carrillo de Albornoz Torres

© Canguro 2023 - 1º BACH

Profesor: Agustín Carrillo de Albornoz Torres

Canguro 2023 - 4º ESO

Profesor: Agustín Carrillo de Albornoz Torres

Canguro 2023 - 3º ESO

Profesor: Agustín Carrillo de Albornoz Torres

Canguro 2023 - 2º ESO

Profesor: Agustín Carrillo de Albornoz Torres

Canguro 2023 - 1º ESO

Profesor: Agustín Carrillo de Albornoz Torres

3. Introducir el código de alumno como Nombre de usuario y el código del centro como Contraseña para acceder a la prueba correspondiente a dicho nivel. Pulsando a continuación **Acceder**.

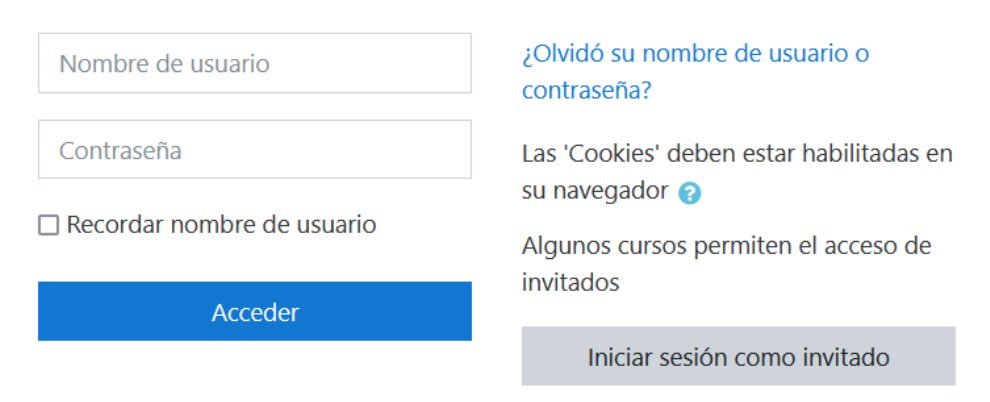

4. Pulsar sobre el Cuestionario que aparece para cada nivel como Prueba nivel que hemos marcado en la imagen siguiente:

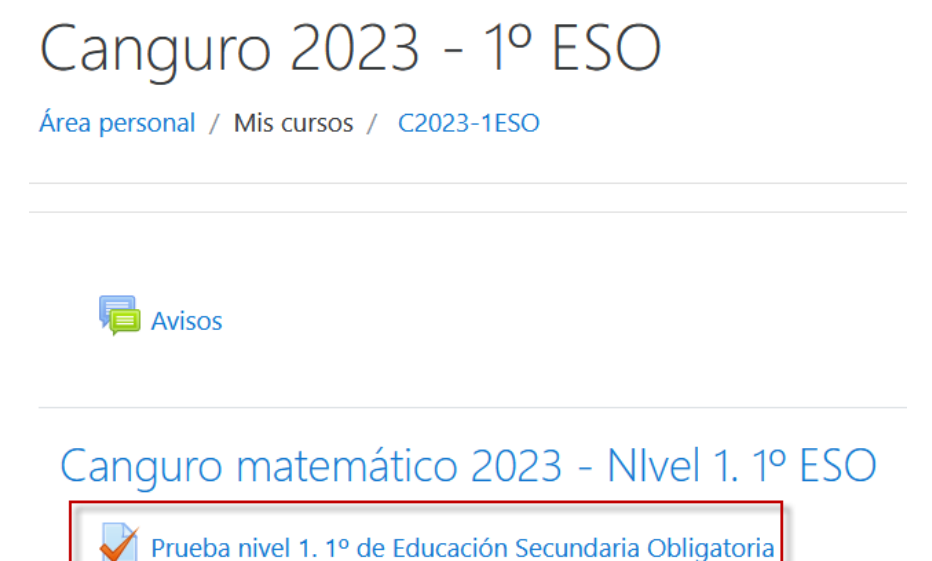

5. Pulsar el botón Acceder al cuestionario. No olvides que solo tienes un intento y que el tiempo para realizar el cuestionario es de 75 minutos. Antes de ese tiempo debes

6. Aparecerá el mensaje para recordarte el tiempo que dispones. Pulsa **Comenzar intento** para acceder a la primera de las preguntas.

guardar las soluciones que hayas ido marcando en cada una de las treinta preguntas.

Comenzar intento

×

## Tiempo del cuestionario

El cuestionario tiene un tiempo límite de 1 hora 15 minutos. El tiempo empezará a contar desde el momento en el que inicie su intento y debe presentarlo antes de que el tiempo termine ¿seguro que desea empezar ahora?

Comenzar intento

Cancelar

7. Aparecerá el enunciado de la pregunta y las cinco opciones posibles para la respuesta.

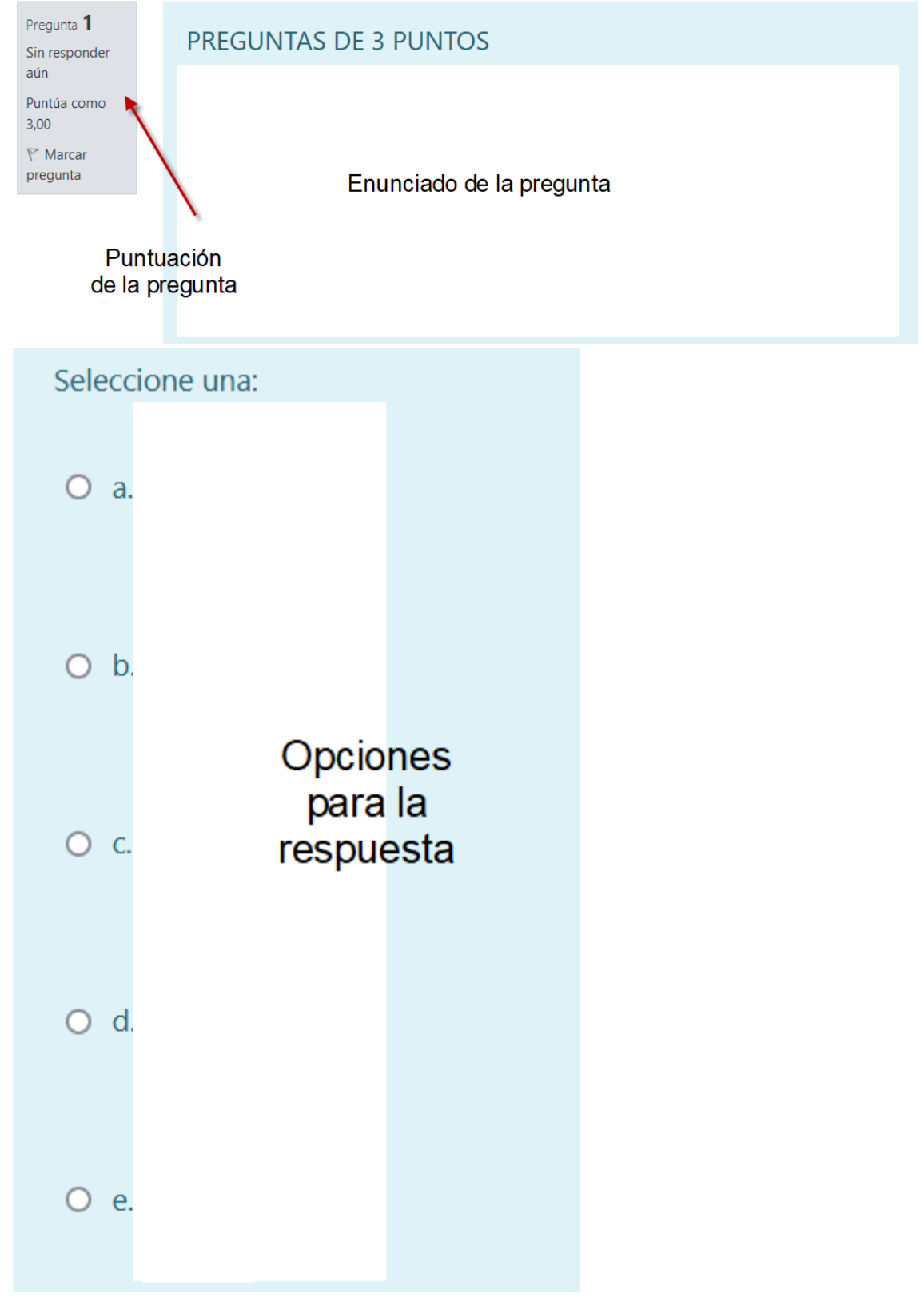

8. Una vez marcada una de las respuestas tienes dos opciones: Marcar otra respuesta, basta con pulsar sobre ella.
Pulsar sobre Quitar mi elección para desmarcarla y dejarla sin responder.
Una vez decidida tu elección debes pulsar sobre Siguiente página para pasar a la siguiente pregunta. 9. En la parte derecha aparece Navegación por el cuestionario para que puedas comprobar las respuestas que has respondido y las que has dejado en blanco.

| 1  | 2  | 3  | 4  | 5  | 6  | 7  | 8  | 9  |
|----|----|----|----|----|----|----|----|----|
| 10 | 11 | 12 | 13 | 14 | 15 | 16 | 17 | 18 |
| 19 | 20 | 21 | 22 | 23 | 24 | 25 | 26 | 27 |
| 28 | 29 | 30 |    |    |    |    |    |    |

### Navegación por el cuestionario

#### Terminar intento...

#### Tiempo restante 1:06:19

Las preguntas respondidas aparecen sombreadas mientras que las que has dejado en blanco aparecen sin sombrear.

Además aparece la opción **Terminar intento** para finalizar el cuestionario y el tiempo que te resta para que se cierre.

Si deseas volver a una de las preguntas puedes pulsar sobre el número correspondiente que aparece en el cuadro anterior.

También dispones del botón **Página anterior** para ir a la pregunta anterior a la que te encuentres.

10. Cuando respondas o dejes sin responder la pregunta 30 aparecerá el botón Terminar intento.

Terminar intento...

Al pulsar este botón aparece el resumen de las preguntas por si deseas cambiar algo. Para ir a una pregunta concreta pulsa sobre el cuadro **Navegación por el cuestionario**. En la parte final aparecen las opciones siguientes:

#### Volver al intento

Tiempo restante 1:00:54

Este intento debe ser presentado el viernes, 3 de febrero de 2023, 09:56.

Enviar todo y terminar

Al pulsar sobre Volver al intento regresas a la última pregunta, mientras que si pulsas sobre Enviar todo y terminar aparecerá

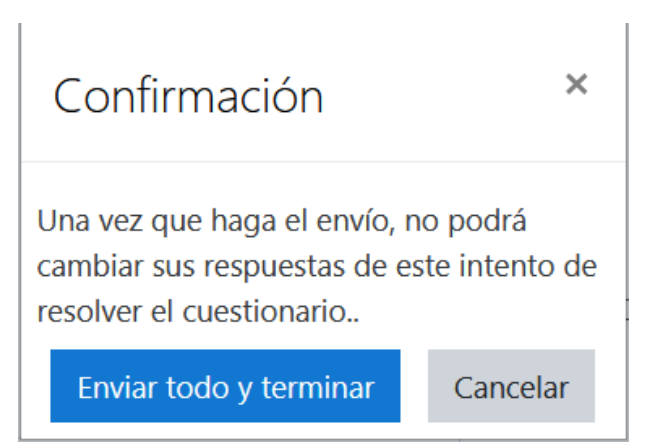

Al pulsar sobre **Enviar todo y terminar** la plataforma mostrará la confirmación del envío con un mensaje similar al mostrado a continuación:

## Resumen de sus intentos previos

| Intento | Estado                                                      |
|---------|-------------------------------------------------------------|
| 1       | Finalizado<br>Enviado: viernes, 3 de febrero de 2023, 08:57 |

#### **IMPORTANTE**:

Es necesario pulsar sobre **Enviar** todo y terminar para que las respuestas queden guardadas.